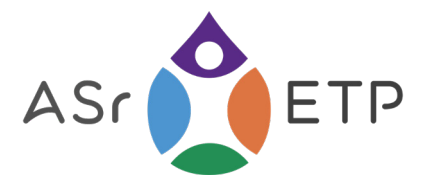

# **Bienvenue à l'ASrETP**

Vous trouverez ci joint la procédure pour adhérer à l'association, payer votre cotisation annuelle, créer votre fiche de membre et accéder à l'espace membre du site.

1) Cliquer sur le bouton DEMANDE D'ADHÉSION sur le home page

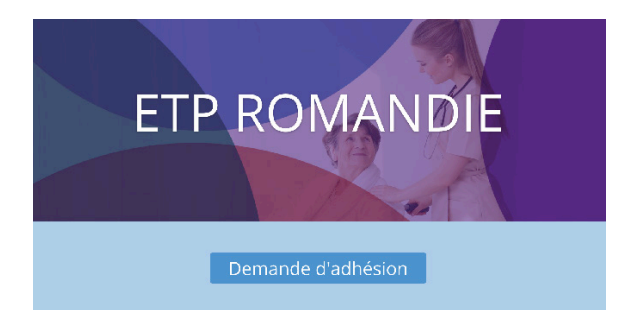

2) Remplissez le formulaire qui va vous permettre de faire valider votre inscription. Créer votre identifiant et un mot de passe qui vous serviront pour toutes vos futures connexions).

| Connexion |
|-----------|
|           |

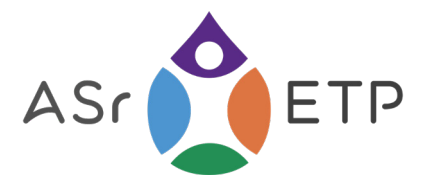

# Payer sa cotisation en ligne

Pour les nouvelles personnes qui s'inscrivent et **qui n'ont pas encore payé leur cotisation annuelle**, merci d'utiliser ce formulaire pour un versement bancaire (Fr. 50.-) **Votre demande d'adhésion ne sera validée qu'une fois votre versment reçu.** 

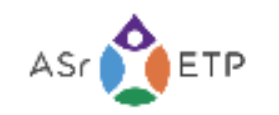

ACCUEIL FORMATION EVIETP ASSOCIATION - MEMBRES - CONTACT

# SOUSCRIPTION ANNUELLE

### **Conditions générales d'utilisations**

J'accepte d'être inscrit et de recevoir la News etter interne de ELP Romandie à l'adresse emailique je fournis

| Prénom Nom * | Emeil * | Montent de la cotisation annuelle * Carta de crédit/débit * |                 |        |
|--------------|---------|-------------------------------------------------------------|-----------------|--------|
|              |         | 🥘 50 CF -                                                   | Numéro de carta | MM7.AA |
|              |         |                                                             |                 |        |
| Poyer        |         |                                                             |                 |        |

# Si votre cotisation annuelle est déjà payée, passez cette étape

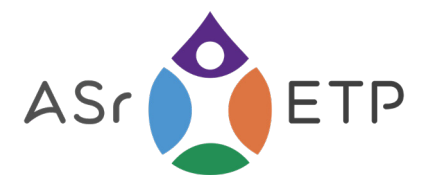

# Votre adhésion (suite)

**3)** Suite à votre inscription au point 2), vous recevez un message par email qui quittance votre demande d'incription.

| ETP-Romandie                                                              |    |
|---------------------------------------------------------------------------|----|
| Merci pour votre inscription<br>Votre compte est en attente de validation | ٦. |
| merci de votre patience                                                   |    |

4) Quand l'équipe de ETP validera votre inscription, vous recevrez ce message par email:

Merci de votre inscription Votre compte est approuvé.

Remplir votre fiche

### **Remplir votre fiche**

5) Cliquez sur le bouton remplir votre fiche Entrez vos identifiant et votre mot de passe

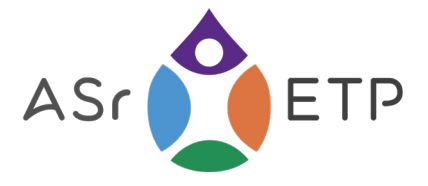

## **Remplir votre fiche**

6) SVP, renseigner toutes les zones jaunes de ce formulaire. Photo portrait de vous bienevenue, cliquez en bas à droite.

7) Une fois le formulaire remplis , cliquez sur METTRE À JOUR —

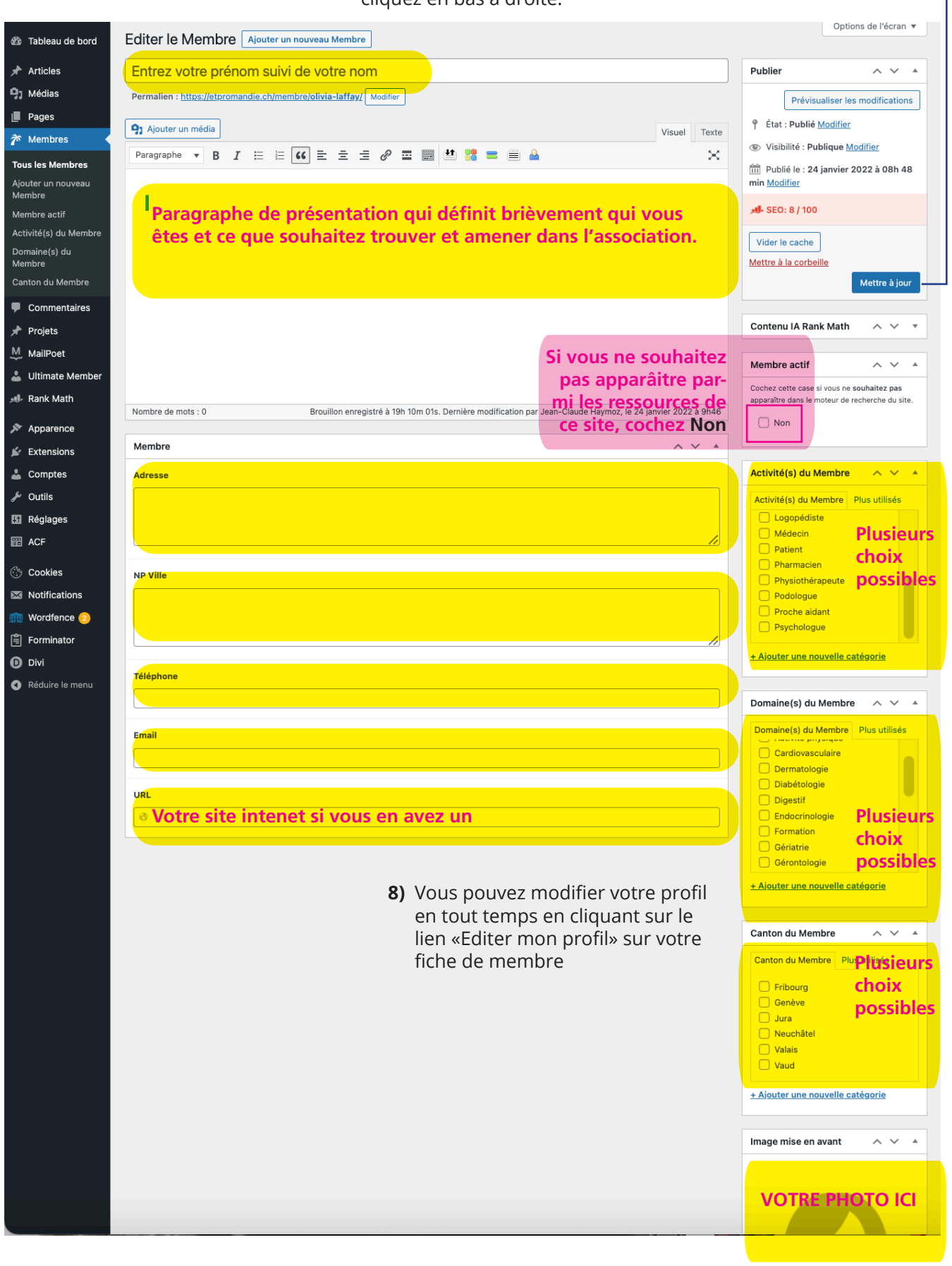

en cliquant sur le lien Définir l'image mise en avant

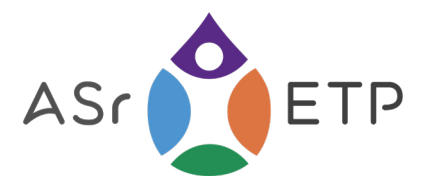

# Votre fiche

 8) Votre fiche est publiée, vous pouvez la voir sur la page: <u>https://etpromandie.ch/presentation-des-membres</u>

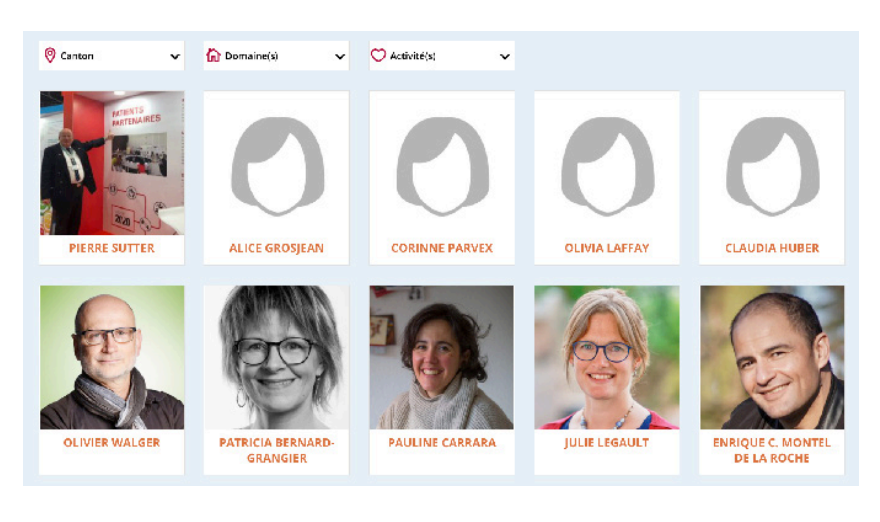

#### 9) Cliquez sur votre fiche

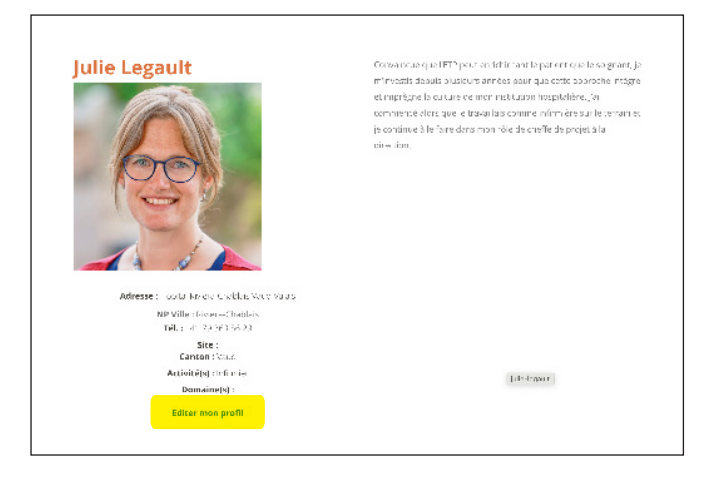

Vous pouvez à tout moment l'éditer en cliquant sur le lien <u>Editer mon profil</u>

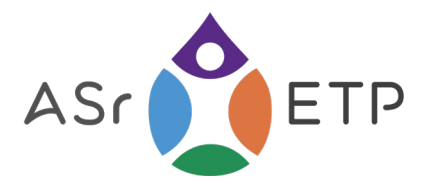

# **Reconnexion et zone membres**

**10)** Quand vous revenez sur le site, il suffit de vous connecter en cliquant sur l'onglet connexion dans MEMBRES

SSOCIATION V MEMBRES V CONTACT

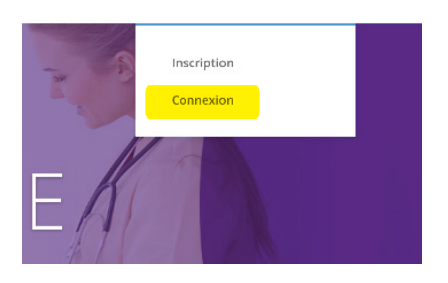

# **11)** Entrez votre **identifiant** et votre **mot de passe** et cliquez sur **Connexion**

| ldentifiant ou e-mail |             |
|-----------------------|-------------|
| Mot de passe          |             |
| Se souvenir de moi    |             |
| Connexion             | Inscription |
| Mot de pas            | se oublié 2 |

**12)** Entrez votre **identifiant** et votre **mot de passe.** Maintenant que vous êtes connectés en tant que membre, un nouveau menu **ZONE MEMBRES** apparaît dans l'onglet MEMBRES

TION V MEMBRES V CONTACT

Cette page réservée aux membres contient les procès verbaux d'AG, les rapports d'activités et autres présentations